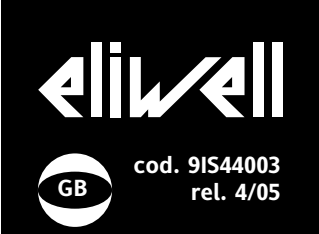

# ID 981 /E

electronic controllers for "static" refrigeration units with remote display

## USER INTERFACE

The user has a display and four buttons for controlling instrument status and programming. The device can also be connected to a remote display.

At start-up the instrument performs a Lamp Test; the display and LEDs flash for a few seconds to check that they are working correctly. The instrument has two main menus: the Machine Status menu and the Programming menu.

#### ACCESSING AND USING MENUS

The resources are arranged in a menu that can be accessed by pressing and quickly releasing the "set" button (Machine Status menu) or holding down the "set" button for more than 5 seconds (Programming menu). To access the contents of each folder indicated by the relevant label, just press the "set" button once. You can now scroll through the contents of each folder, modify it or use its functions. If you do not use the keyboard for over 15 seconds (time-out) or press the "fnc" button once, the last value shown on the display is confirmed and you are taken back to the previous screen mask.

#### **REMOTE DISPLAY**

The remote display has a screen with 3 1/2 digits + sign that displays the parameter programming and alarm display values on the controller it is connected to during probe reading.

#### MACHINE STATUS MENU

**(See Machine Status Menu Diagram)** To access the Machine Status menu, press the "set" button and quickly release it. If no alarms are present, the label "SEt" appears.

By using the "UP" and "DOWN" buttons you can scroll through the other folders in the menu:

-AL: alarm folder (if alarms present, except for faulty probes/probe errors; -SEt: Setpoint setting folder. -Pb1: probe 1 value folder;

#### Set setting

Access the "Machine Status" menu, press the "set" button and quickly release it. The "Set" folder label appears. To display the Set point value, press the "set" button again. The Set point value appears on the display. To change the Set point value, use the "UP" and "DOWN" buttons within 15 seconds. If the parameter is LOC = y the Set point cannot be changed.

#### Alarm on

If an alarm condition exists when the Machine Status menu is accessed the "AL" folder label appears (see section on "Diagnostics").

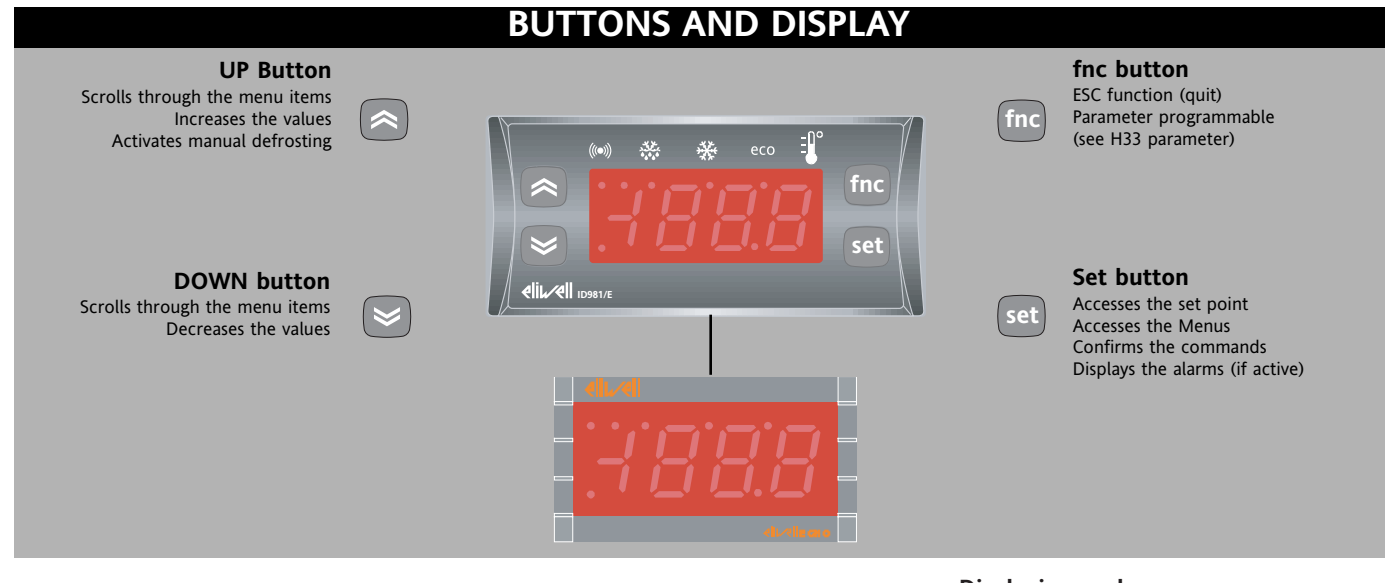

|          |                                      | LEDs                                                                                 |
|----------|--------------------------------------|--------------------------------------------------------------------------------------|
| Position | Associated function                  | Status                                                                               |
| eco      | Set point/Reduced set point          | ON for parameter programming level 2<br>blinking when reduced set point is entered   |
| *        | Compressor or relay 1 for protection | ON for compressor on; blinking<br>delay or enabling blocked                          |
| **       | Defrosting                           | ON when defrosting in progress; blinking when activated manually or by digital input |
| (((•)))  | Alarm                                | ON for active alarm; blinking for silenced alarm                                     |
|          |                                      |                                                                                      |

#### Displaying probe

If you press the "set" button when the corresponding label appears, the value of the probe associated with it is displayed.

#### PROGRAMMING MENU (See Programming Menu Diagram) 1) Displaying parameters

To access the Programming menu, hold the "set" button for more than 5 seconds. If specified, the level 1 access PASSWORD will be requested (see parameter "PA1") and (if the password is correct) the label of the first folder will appear. If the password is incorrect, the display will show the PA1 label again.

When the instrument is on stand-by, para-

meter programming can be accessed with the display both on and off. Use the "UP" and "DOWN" buttons to scroll through the other folders:

#### NOTE: at this point, level 2 parameters are NOT visible.

#### 2) Displaying level 2 parameters Go to the "CnF" folder in the

Programming Menu and scroll down the parameters until you reach the PA2 label. By pressing the "set" button, all the parameters will be displayed including the level 2 parameters and the label of the first folder in the programming menu will appear.

Level 2 parameters can be protected by a second password (see "PA2" parameter in the "diS" folder, not to be confused with PA2 label in the "CnF" folder). If specified, level 2 parameters are hidden to the user; when accessing the "CnF" folder, the level 2 access PASSWORD will be requested and, if the correct password is entered, the label of the first folder in the programming menu will appear. To enter the folder, press "set". The label of the first visible parameter will appear. To scroll through the other parameters, use the "UP" and "DOWN" buttons. To change the parameter, press and release "set", then set the desired value using the "UP" and "DOWN" buttons and confirm with the "set" button. Move on to the next parameter.

PLEASE NOTE: We strongly recommend that you switch the instrument off and on again each time parameter configuration is changed in order to prevent malfunctioning of the configuration and/or ongoing timings.

#### PASSWORD

Passwords "PA1" and "PA2" allow level 1 and level 2 parameters to be accessed. There are no passwords in the standard configuration. To enable them and assign them the desired value, access the Programming menu in the "diS" folder (0=disabled) If passwords are enabled, they will be requested:

- PA1 when entering the Programming menu (see the "Programming Menu" section):

- PA2 in the "CnF" folder containing the level 1 parameters.

#### ACTIVATING MANUAL DEFROST CYCLE

To activate the defrost cycle manually, press the "UP" button for 5 seconds. If there are not the right defrosting conditions (the temperature of the evaporator probe is higher than the end of defrosting temperature, for example) or parameter OdO 0, the display will flash three (3) times to indicate that the operation will not be performed.

#### USING THE COPY CARD

The Copy Card is an accessory connected to the TTL serial port used for quick programming of the unit parameters (upload and download parameter map to one or more units of the same type). Operations are described below:

#### **Fr-Format**

This command can be used to format the copy card. This operation **must** be performed when it is used for the first time or used with models that are not compatible. Warning: when the copy card has been programmed, all the data entered is cancelled when the "Fr" parameter is used. This operation cannot be undone.

#### UL-Upload

This operation unloads the programming parameters from the instrument.

#### dL-Download

This operation downloads the programming parameters to the instrument. NOTE:

• UPLOAD: instrument —> Copy Card

• DOWNLOAD: Copy Card —> instr. These operations are performed by accessing the folder with the "FPr" label and selecting the "UL", "dL" or "Fr" commands. The operation is confirmed by pressing the "set" button. If the operation is successful, a "y" is displayed whereas if it is unsuccessful an "n" will be displayed.

#### Download "from reset"

Connect the copy card with the instrument OFF. When the instrument is switched on, the programming parameters will be downloaded. When the lamp test has been completed, the following are displayed for about 5 seconds:

• label dLY if copy operation is successful

- label DLn if operation fails
- PLEASE NOTE:

 after downloading, the instrument will work with the parameter map settings that have just been downloaded.

#### **KEYBOARD LOCKED**

Keyboard operating can be locked by programming the "LOC" parameter (see folder with "diS" table). If the keyboard is locked you can access the Programming Menu by pressing the "set" button.

The Set point can also be displayed.

## ADVANCED FUNCTIONS

#### **DOOR SWITCH INPUT**

This is a clean contact digital input with programmable polarity. The door switch input functions are controlled by the values of the following parameters:

| Par | Description                                  |
|-----|----------------------------------------------|
| dOd | Digital input switches off loads             |
| dAd | D.I. activation delay                        |
| OAO | Alarm signal delay after disabling the digi- |
|     | tal input (door closed)                      |
| tdO | Time out door open.                          |
|     | Time out signalled when D.I is activated.    |
|     | (door open)                                  |
| dOA | Forced behaviour from digital input          |
|     |                                              |
| PEA | Enables forced behaviour from door           |
|     | switch and/or external alarm                 |
| dCO | Delay in enabling compressor with consensus  |
| dFO | Delay in enabling fans with consensus        |
| H11 | Digital output configurability/polarity 1    |
| H22 | Digital output configurability (A)           |
|     |                                              |
|     |                                              |

If activation state forcing is enabled (dOA is not 0), the compressor output can be activated when the time set in parameters dCO and dFO expires.

Parameter H11 is used to configure the digital input with values between -9 and +9. Positive and negative values are used to select the polarity assigned to the input and:

#### NOTE: the "-" sign indicates that the function is activated when the contact is closed

the "+" sign indicates that the function is active when the contact is open

#### **DEVICE STAND-BY CONTROLLER**

This controls the operating mode of the device when it is on stand by according to the following parameters:

| Par | Description                 |
|-----|-----------------------------|
| PAO | alarm exclusion at start-up |
| OdO | Output delay from power-on  |
| H08 | Operating mode in stand-by. |

The Stand-by controller can be digital input or button enabled if suitably configured. The status of the instrument when on stand-by is determined by the value of parameter H08. Three possible operating modes are defined:

EXAMPLE 1: the display is off and the controllers active, the instrument signals any alarms by reactivating the display - OFF DIS-PLAY

**EXAMPLE 2**: the display is off and all the controllers, including the alarms, are also disabled - STAND-BY

EXAMPLE 3: the display shows the "OFF" label and all the controllers, including the alarms, are also disabled- STAND-BY

#### **DEFROST CONTROL**

The instrument can be used to select different types of defrosting with the parameter dty, defrost type.

#### (defrost execution mode).

The dty parameter can have these values: 0 = electrical defrosting; the compressor is turned off.

1 = cycle reversing defrosting (hot gas); the compressor continues operating.

2 = Free mode defrosting.

(defrosting irrespective of state of compressor)

## GENERAL PRESSURE SWITCH INPUT CONTROLLER

This controller performs diagnostics on an associated digital input using a configuration table. It is activated by setting parameters H11 and H12 = 9.

If the pressure switch input trips, the compressor loads are immediately deactivated, the alarm LED lights up to signal tripping and the label nPA in the alarm folder is displayed.

Controlling is performed using 2 parameters PEn and PEI:

| Par. | Description                           |
|------|---------------------------------------|
| PEn  | number of errors allowed per          |
|      | maximum/minimum pressure switch input |
|      | switch input (number)                 |
| PEI  | Minimum/maximum pressure switch error |
|      | count time (minutes)                  |

nPA is an AL (Alarms) subfolder, and keeps a record of each time the pressure switch is activated. If the value indicated by PEn is reached in a period of time that is less than or equal to PEI, the nPA label is replaced by PA (pressure alarm). The alarm condition only occurs when the maximum number of alarms is reached before the time indicated by parameter PEI expires. As soon as the first alarm occurs, the time PEI is calculated. If the number of times the pressure switch is activated exceeds the number estab-

lished PEn in the period PEI: - compressor outputs, fans and defrosting are deactivated

- the label PA is displayed in the subfolder nPA

- the alarm LEDs and alarm relay if configured are switched on.

**NOTE:** Once the device is in alarm mode, it must be switched off and on again or reset by activating the rAP parameter in the functions menu. The nPA folders can be reset using the rPA function in the Fnc folder.

**NOTE:**If parameter PEn is set to 0 the function is excluded and the alarms and counts are disabled.

## DIAGNOSTICS

The alarm condition is always signalled by a buzzer (if present) and the alarm icon LED. The alarm signal generated by a faulty probe (probe 1) appears directly on the instrument display as E1.

|                |                                     | 1 |
|----------------|-------------------------------------|---|
| Table of fault | y probes                            | s |
| DISPLAY        | FAULT                               | t |
| E1             | Faulty probe 1 (thermostat control) | Ł |

An error condition in probe 1 (thermostat control) causes the following:

• E1 code appears on display

• compressor is activated as indicated by "Ont" and "Oft" parameters if these are programmed for duty cycle or:

| Ont | OFt | Compressor output |
|-----|-----|-------------------|
| 0   | 0   | OFF               |
| 0   | >0  | OFF               |
| >0  | 0   | ON                |
| >0  | >0  | dc                |

Other alarms do not appear on the instrument display but can be seen in the "Machine Status" menu in the "AL" folder. The maximum and minimum temperature alarm is regulated according to the thermostat control probe (probe 1). The temperature limits are defined by the "HAL" (maximum alarm) and "LAL" (minimum alarm) parameters.

#### MAXIMUM AND MINIMUM TEMPERATURE ALARM

If an alarm condition occurs and alarm exclusion times are not running (see alarm exclusion parameters), the alarm icon lights up permanently and the relay configured as an alarm is activated. This type of alarm does not affect the regulating in progress.

Alarms are considered as absolute (default) values or as values related to the Set point (the distance from the Set point itself) and based on the Att parameter. If the alarms are relative (Att=1), the parameter HA1 is set to positive values and LA1 to negative values.

This alarm condition can be viewed in the folder "AL" with labels "AH1-AL1".

#### DEFROST ALARM

If the end of defrosting is due to a timeout (rather then because an end of defrosting temperature is detected by the defrosting probe), an alarm is generated and the icon lights up. This condition can be viewed in the "AL"

folder with the label "Ad2". Automatic back swinging occurs when the next defrost starts. By pressing any button during the alarm condition, the signal light disappears. In order to cancel the alarm properly, you must wait until the next defrost.

#### **OPEN DOOR ALARM**

If a door is open, the Open Door alarm is signalled in response to a delay defined by the tdO parameter. The alarm is signalled by the flashing alarm icon. This alarm condition can be viewed in the "AL" folder with the label "Opd".

NOTE: Do not set parameter tAo to zero when the door is closed since if the door is continually opened and closed, any alarms would never be signalled.

## ELECTRICAL CONNECTIONS

## Warning! Always switch off machine before working on electrical connections.

The instrument has screw terminals for connecting electrical cables with a maximum diameter of 2.5 mm<sup>2</sup> (only one conductor per terminal for power connections): for terminal capacity, see the label on the instrument.

The relay contacts are voltage free. Do not exceed the maximum current allowed. For higher loads, use a suitable contactor.

Make sure that the power voltage complies with the device voltage. Probes have no connection polarity and can be extended using an ordinary bipolar cable (N.B. extending the probes affects the electromagnetic compatibility (EMC) of the instrument: special care must be used when wiring).

Probe cables, power supply cables and the TTL serial cable should be kept separate from power cables.

## INSTALLATION MECHANICAL ASSEMBLY

The unit has been designed for panelmounting. Drill a 29x71 mm hole, insert a tool and fix it in place with the brackets provided. The remote display has also be designed for panel-mounting on a cut-out measuring  $45.9 \times 26.4$  mm.

Do not install the instruments in excessively humid and/or dirty locations. They are suitable for use in locations with normal pollution levels.

Always make sure that the area next to the instrument cooling slits is adequately ven-tilated.

|                      | PAR.       | DESCRIPTION                                                                                                    | RANGE     | DEFAULT | VALUE* | LEVEL** | U.M.  |
|----------------------|------------|----------------------------------------------------------------------------------------------------|-----------|---------|--------|---------|-------|
|                      | SEt        | Set point with range falling between the minimum LSE set point and the maximum HSE set point. The value of the set point is in the $m$ chine st $t$ s men                                                                                                    | LSEHSE    | 0.0     |        |         | °C/°F |
| label                | diF        | When the compressor stops when it reaches the<br>set point value, it restarts at a value<br>corresponding to the set point plus the value of<br>the differential It must not be 0                                                                                                    | 0.130.0   | 2.0     |        | 1-2     | °C/°F |
| ĊP                   | HSE        | Maximum set point value                                                                                                    | LSE302    | 50.0    |        | 1-2     | °C/°F |
| ller-                | LSE        | Minimum set point value                                                                                                    | -55.0HSE  | -50.0   |        | 1-2     | °C/°F |
| contro               | OSP        | Offset point. Value to be added to set point<br>if reduced set point is activated<br>Economy function).                                                                                                    | -30.030.0 | 0       |        | 2       | °C/°F |
| oressor              | Cit        | Minimum compressor ON time. Minimum time for<br>activating a compressor before<br>deactivation Not active if=0                                                                                                    | 0250      | 0       |        | 2       | min   |
| Comp                 | CAt        | Maximum compressor ON time. Maximum time for activating a compressor before deactivation Not active if=0                                                                                                    | 0250      | 0       |        | 2       | min   |
|                      | Ont (1)    | Compressor activation time if probe is<br>faulty. If set to 1 with OFt=0 the compressor<br>always remains on whereas if Oft>0 it operates in<br>duty cycle mode (see <b>Duty Cycle</b> diagram)                                                                                                    | 0250      | 0       |        | 1-2     | min   |
|                      | OFt (1)    | Compressor shut-down time if probe is<br>faulty. If set to 1 with Ont=0 the compressor<br>always remains off whereas if Oft>0 it operates<br>in duty cycle mode (see <b>Duty Cycle</b> diagram)                                                                                                    | 0250      | 1       |        | 1-2     | min   |
|                      | dOn        | Delay in activating compressor relay<br>after start-up                                                                                                    | 0250      | 0       |        | 1-2     | sec   |
|                      | dOF        | Delay after shut-down; between compressor relay<br>shut-down and subsequent start-up the specified<br>time must elapse.                                                                                                    | 0250      | 0       |        | 1-2     | min   |
|                      | dbi        | Delay between switch-ons; the specified time must<br>elapse between two subsequent switch-ons                                                                                                    | 0250      | 0       |        | 1-2     | min   |
|                      | OdO        | Delay in enabling outputs after start-up<br>of instrument or after a power failure.<br>Not active if=0                                                                                                    | 0250      | 0       |        | 1-2     | min   |
| label                | dty        | Type of defrost.<br>0 = electrical defrosting;<br>1 = cycle reversing defrosting (hot gas);<br>2 = Free mode defrosting (irrespective of state of<br>compressor).                                                                                                    | 0/1/2     | 0       |        | 1-2     | flag  |
| er-deF               | dit<br>dCt | Period of time elapsing between start of two<br>defrosts; 0=function disabled                                                                                                    | 0250      | 6       |        | 1-2     | hours |
| Defrosting controlle |            | 0=compressor operating hours DIGIFROST®<br>method).<br>Defrosting active only if compressor is on.<br>1 = equipment operating hours; defrost counting is<br>always active when the machine is on<br>2=compressor stop. Each time the compressor<br>stops a defrosting cycle is performed according to<br>par. dtY | 0/1/2     | 1       |        | 1-2     | flag  |
|                      | dOH        | Delay between start of first defrosting operation and start-up of instrument.                                                                                                    | 059       | 0       |        | 1-2     | min   |
|                      | dEt        | Defrosting time-out; determines maximum dura-<br>tion of defrosting.                                                                                                    | 1250      | 30      |        | 1-2     | min   |
|                      | dPO        | Determines when instrument starts up if the<br>defrosting cycle must be activated (if the<br>temperature on the evaporator allows this)<br>y=defrosting activated at start-up<br>n=defrosting not activated at start-up                                                                                           | n/y       | n       |        | 1-2     | flag  |
| troller —            | Att        | Determines if "LAL" and "HAL" are expressed as<br>absolute values or as a differential related to the<br>set point<br>0=absolute value<br>1=value related to set point                                                                                                    | 0/1       | 0       |        | 2       | flag  |
| 'm cont<br>abel      | Afd        | Alarm differential                                                                                                    | 1.050.0   | 2.0     |        | 1-2     | °C/°F |
| Alai<br>AL I         | HAL (2)    | Maximum alarm. Temperature limit (whose<br>absolute or relative value status is regulated by<br>"Att") above which the alarm is activated.                                                                                                    | LAL150.0  | 50.0    |        | 1-2     | °C/°F |

NOTE: The level marked 1-2 allows the parameter to be displayed at both levels. The level marked 1 allows the parameter to be displayed at level 1 only. The level marked 2 allows the parameter to be displayed at level 2 only.

|                    | PAR.    | DESCRIPTION                                                                                                    | RANGE     | DEFAULT | VALUE* | LEVEL** | U.M.  |
|--------------------|---------|----------------------------------------------------------------------------------------------------|-----------|---------|--------|---------|-------|
| label              | LAL (2) | Minimum alarm. Temperature limit (whose<br>absolute or relative value status is regulated by<br>"Att") below which the alarm is activated.                                                                                                    | -50.0HAL  | -50.0   |        | 1-2     | °C/°F |
| Is-AL              | PAO     | Alarm exclusion time after start-up of<br>instrument following a power failure                                                                                                    | 010       | 0       |        | 1-2     | hours |
| Alarm              | dAO     | Alarm exclusion time after defrosting                                                                                                    | 0999      | 0       |        | 1-2     | min   |
|                    | OAO     | High and low temperature alarm delay<br>after disabling digital input<br>(door closed)                                                                                                    | 010       | 0       |        | 2       | hours |
|                    | tdO     | Time out after alarm signal when<br>disabling digital input (door open)                                                                                                    | 0250      | 0       |        | 2       | min   |
|                    | tAO     | Temperature alarm delay time                                                                                                    | 0250      | 0       |        | 1-2     | min   |
|                    | AOP     | Polarity of alarm output:<br>0 = alarm active and output disabled;<br>1 = alarm active and output enabled                                                                                                    | 0/1       | 1       |        | 2       | flag  |
| ts                 | dOd     | Digital input switches off loads                                                                                                    | n/y       | n       |        | 2       | flag  |
| inpu               | dAd     | Delay in enabling digital input                                                                                                    | 0255      | 0       |        | 2       | min   |
| & digital<br>oel   | dOA     | Forced behaviour from digital input:<br>0=no enabling; 1=compressor enabled<br>2=fans enabled;<br>3=compressor and fans enabled                                                                                                    | 0/1/2/3   | 0       |        | 2       | num   |
| Light a<br>Lit Lak | PEA     | Enables forced behaviour from door light and/or<br>from external alarm 0=function disabled;<br>1=associated with door light<br>2=associated with external alarm;<br>3=associated with door light and external alarm                                                                      | 0/1/2/3   | 0       |        | 2       | num   |
|                    | dCO     | Delay in enabling compressor with consensus                                                                                                    | 0250      | 0       |        | 2       | min   |
| ıy - diS label     | LOC     | Keyboard locked. Parameters can still be<br>programmed.<br>n= keyboard not locked<br>y= keyboard locked                                                                                                    | n/y       | n       |        | 1-2     | flag  |
|                    | PA1     | Contains the password for<br>level 1 parameters.<br>Enabled if not 0                                                                                                    | 0250      | 0       |        | 1-2     | num   |
| Displa             | PA2     | Contains the password for<br>level 2 parameters.<br>Enabled if not 0                                                                                                    | 0255      | 0       |        | 2       | num   |
|                    | ndt     | Display with decimal point.<br>n= without decimal point (only whole numbers)<br>y= with decimal point                                                                                                    | n/y       | n       |        | 1-2     | flag  |
|                    | CA1     | Temperature value to be added to that read<br>by probe 1 as specified by parameter CA                                                                                                    | -12.012.0 | 0       |        | 1-2     | °C/°F |
|                    | CA      | <ul> <li>Application of offset</li> <li>0 = modifies the temperature displayed</li> <li>1 = is added to the temperature used by controllers not the temperature displayed that remains unchanged.</li> <li>2= adds to temperature displayed that is also used by controllers.</li> </ul> | 0/1/2     | 2       |        | 2       | num   |
|                    | ddL     | display during defrosting:<br>0= displays temperature read by thermostat con-<br>trol probe<br>1= displays temperature read entering<br>defrost cycle until set point is reached<br>2= displays "deF" label during defrosting until set<br>point is reached<br>(or when Ldd expires)     | 0/1/2     | 1       |        | 1-2     | flag  |
|                    | Ldd     | Time out for unlocking display (with ddL=2) if defrosting lasts too long                                                                                                    | 0255      | 0       |        | 1-2     | min   |
|                    | dro (3) | Select °C or °F to display<br>temperature:<br>0= °C<br>1= °F                                                                                                    | 0/1       | 0       |        | 1-2     | flag  |
|                    | Ero     | Establishes which analogue input to display on the<br>ECHO between:<br>0= display of associated device<br>1=probe 1 2=not used<br>3=not used 4=Set-Point                                                                                                    | 04        | 1       |        | 1-2     | num   |

NOTE: The level marked 1-2 allows the parameter to be displayed at both levels. The level marked 1 allows the parameter to be displayed at level 1 only. The level marked 2 allows the parameter to be displayed at level 2 only.

|                         | PAR.    | DESCRIPTION                                                                                                    | RANGE          | DEFAULT             | VALUE*              | LEVEL**             | U.M.          |
|-------------------------|---------|----------------------------------------------------------------------------------------------------|----------------|---------------------|---------------------|---------------------|---------------|
| el                      | H00     | Selects probe PTC or NTC<br>0= PTC 1= NTC                                                                                                    | 0/1            | 1                   |                     | 1-2                 | flag          |
| Configuration- CnF labe | H08     | Stand-by operating mode<br>0= only display switched off;<br>1= display on and controls locked;<br>2= display off and controls locked                                                                                                    | 0/1/2          | 2                   |                     | 2                   | num           |
|                         | H11 (4) | Configuration of digital inputs/polarity:<br>0= disabled 1 = defrost<br>2 = reduced set point 3 = auxiliary<br>4 = door switch 5= external alarm<br>6= disables storage of HACCP alarms<br>7= stand-by (On/Off) 8= maintenance request<br>9= pressure switch alarm | -99            | 0                   |                     | 2                   | num           |
|                         | H12 (4) | Configuration of digital inputs/polarity Same as                                                                                                    | -99            | 0                   |                     | 2                   | num           |
|                         | H22     | Digital output configurability (A)<br>0=disabled; 1=compressor;<br>2=defrost; 4=alarm;<br>5=auxiliary; 6=stand-by; 7=light;<br>8=buzzer; 3=9=10=not used                                                                                                    | 010            | 1                   |                     | 2                   | num           |
|                         | H33     | fnc button configurability<br>0=disabled 1=defrost 2=aux<br>3=reduced set point 4=5=8=not used<br>6=light 7=stand-by                                                                                                    | 08             | 0                   |                     | 2                   | num           |
|                         | reL     | Device version . Read only parameter                                                                                                    | /              | /                   |                     | 1-2                 | /             |
|                         | tAb     | Parameter table; Reserved; Read only parameter                                                                                                    | /              | /                   |                     | 1-2                 | /             |
|                         | PA2     | in the CnF folder you can access only the level 2 button                                                                                                    | parameters fro | m label PA2 when yo | ou enter the correc | t password by press | ing the "set" |
| e switch<br>el          | PEn     | number of errors allowed per maximum/minimum pressure switch input                                                                                                    | 015            | 10                  |                     | 2                   | num           |
| Pressure<br>PrE labe    | PEI     | minimum/maximum pressure switch error count<br>time                                                                                                    | 199            | 60                  |                     | 2                   | min           |
| ard<br>el               | UL      | Transfer of parameter map from instrument to Copy Card;                                                                                                    | /              | /                   |                     | 1                   | /             |
| py C                    | dL      | Transfer of parameter map from Copy Card to instrument                                                                                                    | /              | /                   |                     | 1                   | /             |
| Co                      | Fr (5)  | Formatting. Cancels all data in the Copy Card                                                                                                    | /              | /                   |                     | 1                   | /             |

NOTES:

(1) See Duty Cycle diagram

(2) Refers exclusively to high and low temperature alarms
 (3) when changing from °C to °F or vice versa the set points, differentials, etc. are NOT converted (for example, "set=10 °C becomes set=10°F")

(4) CAUTION: positive or negative values change polarity, Positive values: active input when contact is closed; Negative values: active input when contact is open. (5) If the Fpr parameter is used, the data previously stored on the Copy Card will be permanently lost. This operation cannot be undone

\* Value: to be compiled manually by user with any custom settings (if different from default settings)

\*\* Level: indicates the visibility level of parameters accessed using a password (see relevant paragraph)

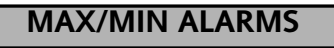

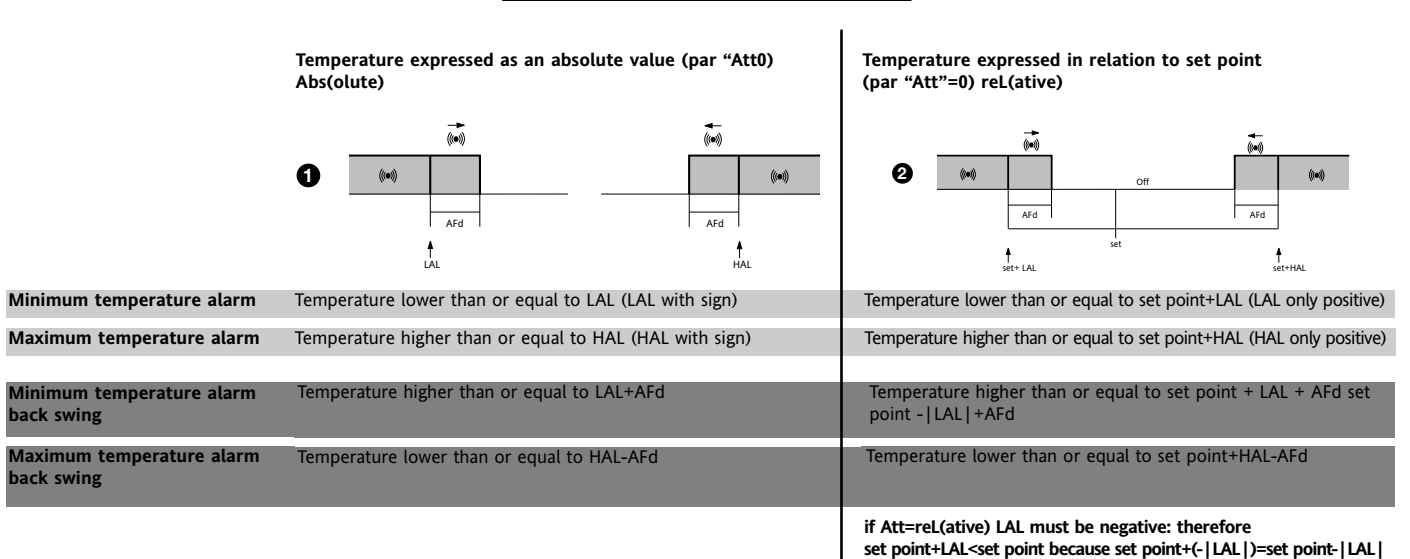

## **DUTY CYCLE DIAGRAM**

| Ont, OFt parameters programmed for<br>Duty Cycle |     | ers programmed for | The error condition for probe 1<br>(compressor) causes the following:<br>• E1 code appears on display | OUT | On  | l     |     |
|--------------------------------------------------|-----|--------------------|----------------------------------------------------------------------------------------------------|-----|-----|-------|-----|
| nt                                               | OFt | Compressor output  | • the controller is activated as                                                                      |     |     |       |     |
| )                                                | 0   | OFF                | indicated by the "Ont" and "OFt"                                                                      |     |     | Off   |     |
| 0                                                | >0  | OFF                | parameters if programmed for the                                                                      |     |     |       |     |
| >0                                               | 0   | ON                 | duty cycle                                                                                            |     |     |       |     |
| >0                                               | >0  | dc                 |                                                                                                    |     |     |       |     |
|                                                  |     |                    |                                                                                                    |     | Ont | l OFt | Ont |
|                                                  |     |                    |                                                                                                    |     |     |       |     |

#### **MACHINE STATUS MENU**

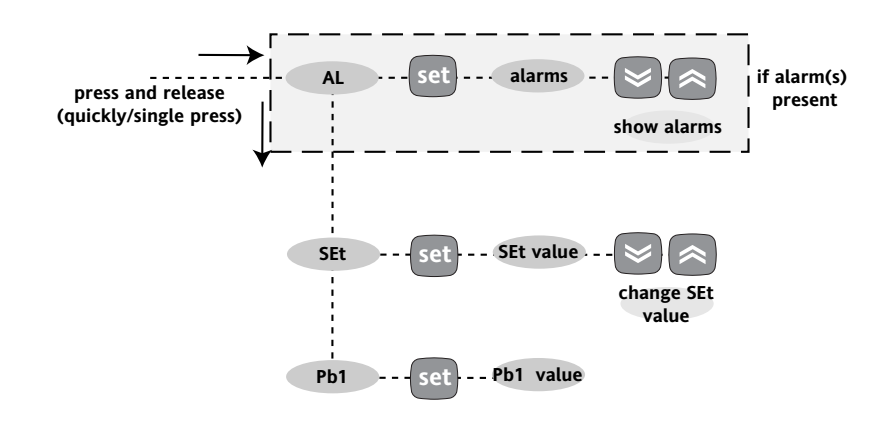

**PROGRAMMING MENU** 

PARAMETERS level 1 folders level 2 folders press for 5 sec PA1 0 СР СР dEF dEF AL AL Lit diS → diS CnF CnF PrE PrE FPr level 1 par level 2 par set CP CP level 2 par --- set - level 1 par - dEF set dFF et PA2 value scroll Jevel 1 pa level 2 par. \_ . AL cha level 1 pa level 2 par Lit dIS PA2 0 level 2 par level 1 par dIS level 1 par CnF level 2 pa PrE PA2 - level 1 par level 2 par -PrE et level 2 level 1

#### NOTE: The technical characteristics in this document concerning measurements (range, accuracy, resolution, etc.) refer to the instrument in the strictest sense and not to any accessories provided such as probes, for example. This means, for example, that an error introduced by the probe is added to any error that is typical of the instrument.

## CONDITIONS OF USE

#### PERMITTED USE

For safety reasons the instrument must be installed and used in accordance with the instructions supplied. Users must not be able to access parts with dangerous voltage levels under normal operating conditions. The device must be suitably protected from water and dust according to the specific application and only be accessible using special tools (except for the front keypad) The device can be fitted to equipment for household use and/or similar use in the refrigeration sector and has been tested with regard to safety in accordance with the European harmonized reference standards.

It is classified as follows:

• as an automatic electronic control device to be independently mounted as regards its construction;

• as a 1 B type operated control device as regards its automatic operating features;

• as a Class A device as regards the category and structure of the software

#### UNPERMITTED USE

The use of the unit for applications other than those described above is forbidden

It should be noted that the relay contacts supplied with the device are functional and therefore exposed to potential faults. Any protection devices required to comply with product requirements or dictated by common sense due to obvious safety reasons should be installed externally.

## **RESPONSIBILITY AND RESIDUAL RISKS**

Eliwell & Controlli S.r.L. shall not be liable for any damages deriving from:

• installation/use other than that prescribed and, in particular, which does not comply with the safety standards specified in the regulations and/or those given herein;

• use on boards which do not guarantee adequate protection against electric shock, water or dust when assembled;

use on boards which allow dangerous parts to be accessed without the use of tools:

· tampering with and/or alteration of the product;

· installation/use on boards that do not comply with the standards and regulations in force.

## DISCLAIMER

This document is exclusive property of Eliwell & Controlli S.r.L. and cannot be reproduced and circulated unless expressly authorized by Eliwell & Controlli S.r.L. Although Eliwell & Controlli S.r.L. has taken all possible measures to guarantee the accuracy of this document, it declines any responsibility for any damage arising out of its use. The same applies to any person or company involved in preparing and writing this manual. Eliwell & Controlli S.r.L. reserves the right to make any changes or improvements without prior notice and at any time.

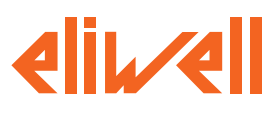

#### Eliwell & Controlli s.r.l.

Via dell'Industria, 15 Zona Industriale Paludi 32010 Pieve d'Alpago (BL) ITALY Telephone +39 0437 986111 Facsimile +39 0437 989066 Internet http://www.eliwell.it

#### **Technical Customer Support:** Email: techsuppeliwell@invensys.com Telephone +39 0437 986300

#### **Invensys Controls Europe** Part of the Invensys Group

4/2005 eng cod. 9IS44003

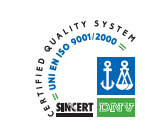

## TECHNICAL DATA

#### ID 981/E

Front protection: IP65.

Casing: PC+ABS UL94 V-0 resin plastic body, polycarbonate front, thermoplastic resin buttons. Dimensions: front 74x32 mm, 60 mm depth. Mounting: on panel, with drilling template 71x29 mm (+0.2/-0.1 mm). Operating temperature: -5...55 °C. Storage temperature: -30...85 °C. Usage ambient humidity: 10...90 % RH (non-condensing). Storage ambient humidity: 10...90% RH (non-condensing). Display range: -50...110 (NTC); -55...140 (PTC) °C without decimal point (parameter selectable), on display 3 digits + sign. Analogue inputs: 1 PTC or NTC input (parameter selectable). Digital inputs: 2 voltage-free parameter-configurable digital inputs. Serial: TTL for Copy Card connection. Digital outputs: 1 relay output: (A) SPDT 8(3)A 250V~ Measurement range: from -55 a 140 °C. Accuracy: better than 0.5% of bottom scale +1 digit. Resolution: 1 or 0.1 °C. Consumption: 3 VA. Power supply: 12 V~/... ±10% 50/60 Hz Caution: check the power supply specified on the instrument label; for information on relay capacity and power supplies contact the Sales Office.

#### **ECHO**

Casing: PC+ABS UL94 V-0 resin plastic body, polycarbonate front Dimensions: front 48x28.6 mm, 15 mm deep. Mounting: on panel, with drilling template 45.9x26.4 mm Operating temperature: -5...55 °C. Storage temperature: -30...85 °C. Usage ambient humidity: 10...90 % RH (non-condensing). Storage ambient humidity: 10...90% RH (non-condensing). Display range: -50...110 (NTC); -55...140 (PTC) °C without decimal point (parameter selectable), on display 3 digits + sign. Serial: 3-way connection (GND, DATI, 12V) on quick connection terminal block. Resolution: 1 or 0.1 °C.

#### Power supply: from instrument it is connected to

### WIRING DIAGRAM

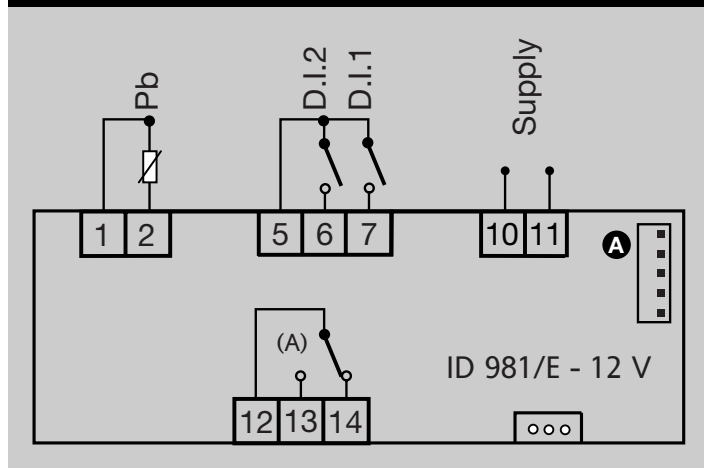

#### **TERMINALS**

| 1 - 2   | Probe input 1 (thermostat control)                 |
|---------|----------------------------------------------------|
| 5 - 6   | Digital input 2                                    |
| 5 - 7   | Digital input 1                                    |
| 10 - 11 | Power supply                                       |
| 12 - 13 | N.O. relay output (A) see H22 (compressor default) |
| 12 - 14 | N.C. relay output (A) see H22 (compressor default) |
| A       | TTL input for Copy Card                            |